# 理论考试流程操作指南

#### 在线笔试考前须知

- 1 请注意查收邮件中的笔试账号和密码。
- 2准备一台带摄像头的电脑,禁止使用手机或平板设备(如iPad、surface等)作答。
- 3 确保电脑安装了 Chrome 浏览器 (72 及以上版本)。
- 4 提前登录进行考前模拟测试,熟悉在线笔试系统及流程。
- 5 正式考试与考前练习测试使用相同的链接、账号与密码,请注意保密。

### 考试流程

1 打开笔试链接输入您的账号和独有密码,登录考试。

| 迎您参加                                                                                                    | 用户登录                 |
|----------------------------------------------------------------------------------------------------|----------------------|
| 州市中心医院在线考试                                                                                                    |                      |
|                                                                                                    | zzszxyy              |
|                                                                                                    |                      |
| 〕注意事项                                                                                                    | 请输入密码                |
| ▶注意事项<br>请务必使用最新Chrome浏览器访问,版本要求72及以上,下载网速高于200KB/秒;<br>度同年,注地运行地元,融業受益限化,检查网络环境,由融调修计显示示管・                                      | 请输入密码<br>请输入验证码 QSD7 |
| 注意事项<br>请务必使用最新Chrome浏览器访问,版本要求72及以上,下载网速高于200KB/秒;<br>登录后,请按系统提示,熟悉系统操作;检查网络环境、电脑摄像头是否正常;<br>正式考试之前请关闭QQ、微信等期时通信软件,考试中不要踢出考试网页; | 请输入密码<br>请输入验证码 QSD7 |

2 登录以后,请同学认真核对自己的信息(本次笔试个人信息不支持修改),系统中的姓名、 身份证号与实际户籍信息是否一致,强烈建议您于开考前30分钟完成验证。

| 静州大智附屋邦朔中心風院<br>DEDINGARIA CONTRAL ROUTINA OF DEDINGRAVICE INTERNY<br>第 州 市 中 心 医 院<br>ZHENGZHOU CENTRAL HOSPITAL |                    | <del>开考倒计时</del><br>00:13:58 | 欢迎你,No name1<br><b>退出</b> |
|----------------------------------------------------------------------------------------------------|--------------------|------------------------------|---------------------------|
| 郑州市中心医院 A卷<br>在线考试 - 考前练习阶段                                                                                       |                    |                              |                           |
| 01 02<br>核对个人信息 摄像头调试                                                                                             |                    | 5规则                          | - <b>05</b><br>开始练习       |
| 请仔细核对,                                                                                                    | 我们不想在后续环节和你"失联"    |                              |                           |
| * 姓名:                                                                                                    | No name1           |                              |                           |
| • Email:                                                                                                    | 12@qq.com          |                              |                           |
| * 手机号:                                                                                                    | 1340000000         |                              |                           |
| * 身份证号:                                                                                                    | 110222111223100000 |                              |                           |
|                                                                                                    |                    |                              |                           |
|                                                                                                    | 下一步                |                              |                           |

3 请允许使用摄像头,可在浏览器设置中对摄像头进行调试,进入身份验证,保证面部光 线明亮,完成身份验证,可使用手机和电脑两种验证方式。

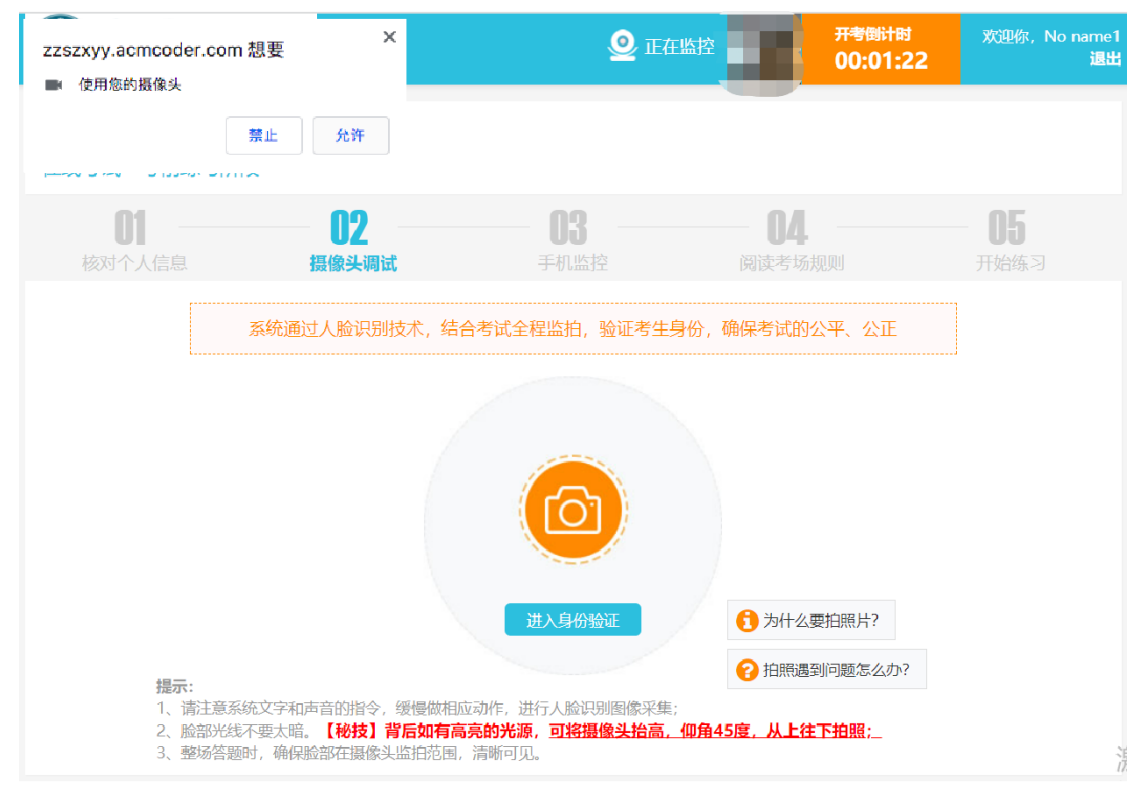

| 移州大皇附屬邦州中<br>四時元月時 (1811日年) 日月日日<br>第 州 市 中 心<br>2 HENGZHOU CENTRAL | R心臣院<br>RIVE ENVIRENTY<br><b>医院</b><br>HOSPITAL             | <b>9</b> II4                                           | E监控 开考创计 00:22:                                                                                                    | が 次迎你, No name1<br>39 退出 |
|---------------------------------------------------------------------|-------------------------------------------------------------|--------------------------------------------------------|----------------------------------------------------------------------------------------------------|--------------------------|
| 郑州市中心医院 A<br>在线考试 - 考前练习阶段                                          | 卷                                                           |                                                        |                                                                                                    |                          |
|                                                                     | <b>02</b><br>摄像头调试                                          |                                                        |                                                                                                    |                          |
|                                                                     | 提示                                                          |                                                        | ×                                                                                                    |                          |
|                                                                     | 亲,<br><b>     尔将进入人版</b><br>如遇故障,可点击测明                      | <b>立识别页面,请保持面</b><br>S器左侧返回按钮,返回考试页面,                  | <mark>部光线明亮!</mark><br><sub>或者退出,重新登录考试系统!</sub>                                                                                                    |                          |
|                                                                     | 使用                                                          | 手机验证使用电脑                                               | 验证                                                                                                    |                          |
|                                                                     |                                                             | 进入身份验证                                                 | 1 为什么要拍照片?                                                                                                    |                          |
| <b>提示:</b><br>1、请注意系统<br>2、脸部光线不<br>3、整场答题时                         | 文字和声音的指令,缓慢做相应<br>要太暗。【 <b>秘技】背后如有高</b> ;<br>,确保脸部在摄像头监拍范围, | 动作,进行人脸识别图像采集<br><b>亮的光源,<u>可将摄像头抬高,</u><br/>清晰可见。</b> | 护照遇到问题怎么办     ;     ;     //      //      //      //      //      //      //      //      //      //      //      //      //      //      //      //      //      //      //      //      //      //      //      //      //      //      //      //      //      //      //      //      //      //      //      //      //      //      //      //      //      //      //      //      //      //      //      //      //      //      //      //      //      //      //      //      //      //      //      //      //      //      //      //      //      //      //      //      //      //      //      //      //      //      //      //      //      //      //      //      //      //      //      //      //      //      //      //      //      //      //      //      //      //      //      //      //      //      //      //      //      //      //      //      //      //      //      //      //      //      //      //      //      //      //      //      //      //      //      //      //      //      //      //      //      //      //      //      //      //      //      //      //      //      //      //      //      //      //      //      //      //      //      //      //      //      //      //      //      //      //      //      //      //      //      //      //      //      //      //      //      //      //      //      //      //      //      //      //      //      //      //      //      //      //      //      //      //      //      //      //      //      //      //      //      //      //      //      //      //      //      //      //      //      //      //      //      //      //      //      //      //      //      //      //      //      //      //      //      //      //      //      //      //      //      //      //      //      //      //      //      //      //      //      //      //      //      //      //      //      //      //      //      //      //      //      //      //      //      //      //      //      //      //      //      //      //      //      //      //      //      // | ?                        |

4 身份验证成功 开启监拍。

| 郑州市中心医院 A:<br>在线考试 - 考前练习阶段                    | 卷                                                                 |                                                   |                                                                                          |   |
|------------------------------------------------|-------------------------------------------------------------------|---------------------------------------------------|------------------------------------------------------------------------------------------|---|
|                                                | <b>02</b><br>摄像头调试                                                |                                                   | 04.<br>阅读考场规则                                                                            |   |
|                                                | 身份验证结果                                                            |                                                   | ×                                                                                        |   |
|                                                | 您的身份验证结果为: 已<br>考生姓名:<br>手机号: 1340000000<br>身份证号:<br>注意:整场答题时,确保题 | <b>通过</b><br>一一一一一一一一一一一一一一一一一一一一一一一一一一一一一一一一一一一一 | 剩余验证次数:8                                                                                 |   |
|                                                |                                                                   | 开启监拍                                              |                                                                                          |   |
| <b>提示:</b><br>1、请注意系统5<br>2、脸部光线不可<br>3、整场答题时, | 之字和声音的指令,缓慢做相应<br>更大喑。 <b>〔秘技〕背后如有高</b><br>确保脸部在摄像头监拍范围,          | 之动作,进行人脸识别图像采集<br>亮的光源,可将摄像头抬高,<br>清晰可见。          | <ul> <li>① 为什么要拍照片?</li> <li>② 拍照遇到问题怎么办?</li> <li>;</li> <li>(仰角45度,从上往下拍照;_</li> </ul> | ? |

## 5 手机扫描小程序开启手机监控

注意:手机在考试中需一直打开小程序页面;不要跳出监控页面;保持屏幕常亮,建议插上 手机电源。

| 新州大学附加<br>ZHINGZHOU CHILLA HOUPH<br>郑州东Z | 新邦州中心民院<br>Li of Zillan Canavaria<br>中心 医院<br>IN TRAL HOSPITAL | <u>@</u>                                                | 正在监控      | 开考例计时             |
|------------------------------------------|----------------------------------------------------------------|---------------------------------------------------------|-----------|-------------------|
| 在线考试 - 考前练习                              | 习阶段                                                            |                                                         |           |                   |
| <b>01</b> — 核对个人信息                       | <b>02</b><br>摄像头调试                                             | <b>03</b><br>手机监控                                       | 阅读考场规则    | <b>05</b><br>开始练习 |
|                                          | 请启动并全程                                                         | 打开微信小程序页面,保持                                            | 手机屏幕常亮。   |                   |
|                                          | 特别说明:<br>手机在考试中需一直打开小程的                                        | <ul> <li>・・・・・・・・・・・・・・・・・・・・・・・・・・・・・・・・・・・・</li></ul> | ⑦ 微信扫码遇到# | 印題にをとわ?           |
|                                          | 上一步                                                            | ,已开启,下一步                                                | 我没有手机,下一步 |                   |

### 6 手机监控开启,进入在线考试须知。

|                             | ین<br>عربی         | <u>@</u>        | 正在监控                | <del>开考倒计时</del><br>00:14:10 | 欢迎你, 美国<br><b>退出</b> |
|-----------------------------|--------------------|-----------------|---------------------|------------------------------|----------------------|
| 郑州市中心医院 A卷<br>在线考试 - 考前练习阶段 |                    |                 |                     |                              |                      |
| <b>01</b><br>核对个人信息         | <b>02</b><br>摄像头调试 |                 | <b>04</b><br>阅读考场规则 |                              | <b>05</b><br>开始练习    |
|                             | 为保证考               | \$试顺利进行,我们需要─   | -些约定                |                              |                      |
|                             |                    | 在线考试须           | 知                   |                              |                      |
| 考试纪律                        |                    |                 |                     |                              |                      |
| 考试全程请不要使用QC                 | Q、微信等IM软件及手机交      | 流信息, 不要佩戴耳机; 按3 | 系统要求开启摄像头,对准        | 面部; 禁止替考。                    |                      |
| 作弊况明<br>因为信任。所以简单。道         | 青诚实作答。任意作弊行为       |                 | 己录在诚信档案中。           |                              |                      |
| 信息隐私                        |                    |                 |                     |                              |                      |
| 您的个人信息、抓拍照片                 | 4、答题信息将受到保护,       | 不会向任何第三方透露; 禁   | 上拍摄试题,泄露试题内容        | 等侵权行为。                       |                      |
|                             | ☑ 我同意,并承诺题目        | 目作答由个人独立完成,答题   | 中不会获取网络、书籍、佁        | 也人的帮助                        |                      |
|                             |                    | 上一步 开始练习        |                     |                              |                      |

7 笔试将开启答题录屏功能,进入试题后,浏览器会请求共享屏幕,首先选择"您的整个

屏幕"区域,再点击"分享"即可开始录制,笔试期间请不要停止共享,如果是 Mac 电脑 需要提前授权,在安全性与隐私-屏幕录制中设置。

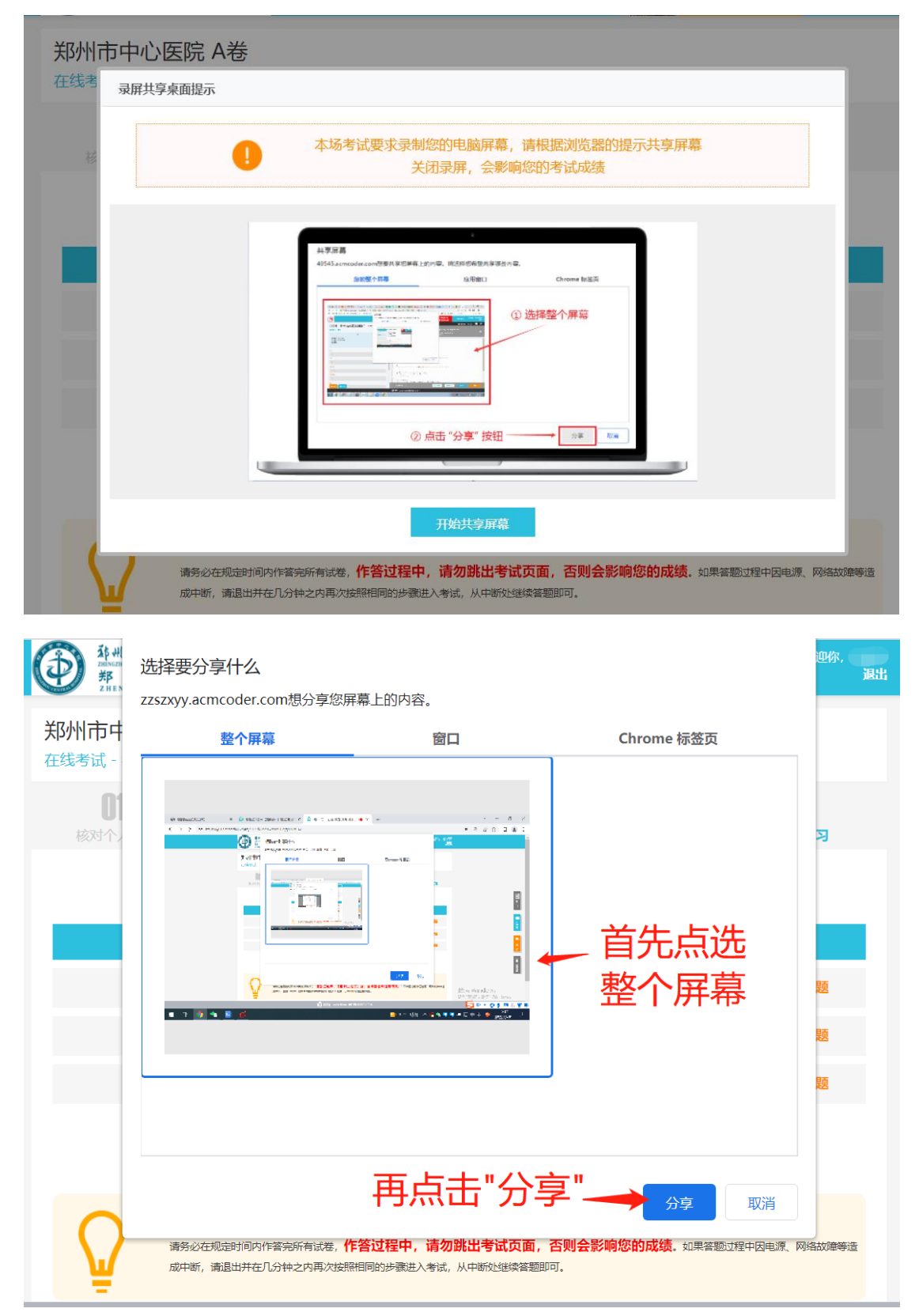

8 点击开始作答即可进入答题页面(考试正式开始前为考前练习题,练习题无需交卷), 请点击【开始答题】,作答完成后再点【我要交卷】,交卷完成后,就不能再登录系统。

| 移州大学的原邦期中心度院<br>2015年8月 1997日 - 日本1985年8月<br>邦 州 介 中 心 度 院<br>21月10日 - CHTRAL HOSPITAL |                                  |                                           | ● 正在监控                                | 开考倒计<br>00:08              | 时 欢迎你,<br>:50 混出                |
|----------------------------------------------------------------------------------------|----------------------------------|-------------------------------------------|---------------------------------------|----------------------------|---------------------------------|
| 郑州市中心医院 A卷<br>在线考试 - 考前练习阶段                                                            |                                  |                                           |                                       |                            |                                 |
| 01 02<br>核对个人信息 摄像头调                                                                   |                                  | - <b>03</b> - 手机监控                        | <b>0</b><br>阅读者                       | 4                          | —— <b>05</b><br><sub>开始练习</sub> |
|                                                                                        | 练                                | 习试卷列                                      | 表                                     |                            |                                 |
| 试卷名称                                                                                   | 试题数量                             | 已答题数                                      | 时长                                    | 分值                         | 操作                              |
| 选择题-(练习题)                                                                              | 12道                              | 0道                                        | 20 分钟                                 | 60.0                       | 开始答题                            |
| 填空题- (练习题)                                                                             | 3道                               | 0道                                        | 10 分钟                                 | 20.0                       | 开始答题                            |
| 问答题 (练习题)                                                                              | 3道                               | 0道                                        | 30 分钟                                 | 30.0                       | 开始答题                            |
|                                                                                        |                                  | 返回首页                                      |                                       |                            |                                 |
| 提示<br>请务必在规定时间内作管完所有<br>成中断,请退出并在几分钟之时                                                 | 有试卷, <b>作答过程中</b><br>内再次按照相同的步骤道 | 」 <b>,请勿跳出考试</b><br><sup>进入考试,从中断处继</sup> | <b>页面,否则会影响绝</b><br><sup>卖答题即可。</sup> | 思 <mark>的成绩</mark> 。 如果答题过 | 程中因电源、网络故障等造                    |
| - II zzszx                                                                             | yy.acmcoder.cor                  | m正在共享您的屏                                  | 幕。  停止共享                              | 隐藏                         |                                 |

9 考生答题的时候,遇到系统或是试题相关的问题,请点击右侧咨询栏目,会有工作人员帮你解答。

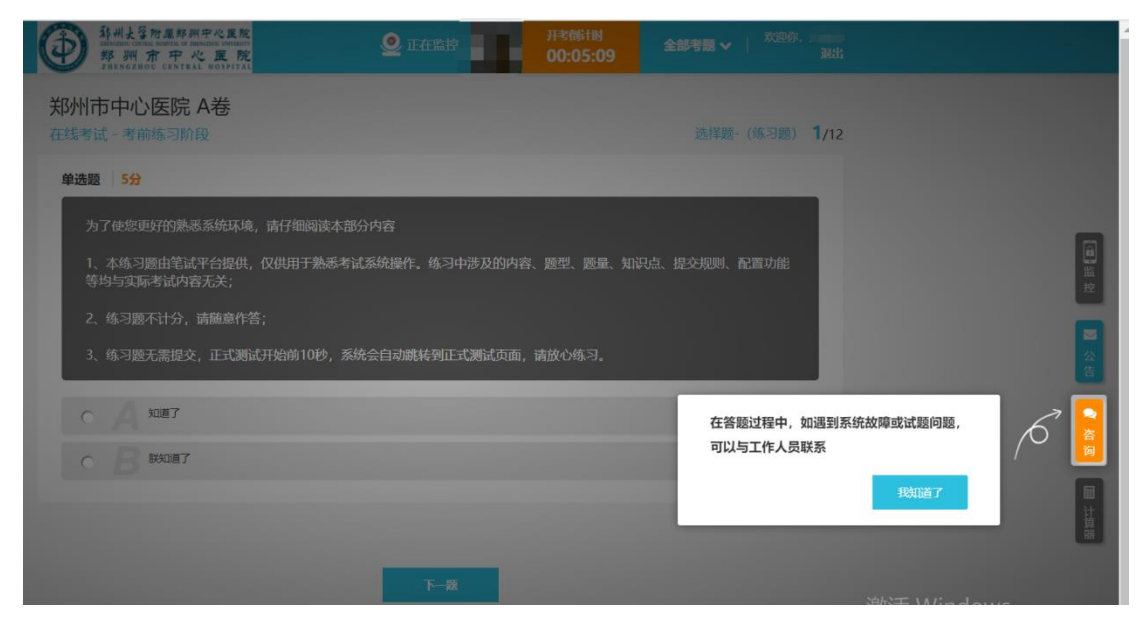

#### 注意事项

1 严格遵守考试纪律, 诚信作答

(1)禁止使用 QQ、微信等 IM 软件进行交流,笔试前应退出相关程序;

(2)请不要跳出笔试页面,否则会影响您的成绩;

(3)请不要使用手机交流或查询信息,不要佩戴耳机;

(4) 鉴于诚信高于技能的理念,请自觉遵守考试纪律,不可找人替考;

(5)请提前关闭与考试无关的任何其他系统和网页,如杀毒软件、QQ新闻、系统更新等, 以避免弹窗过多,被系统判为作弊;

(6)我们会采用技术和人工抽查等方式避免考试的作弊行为。同时,在进入下一轮面试时, 也会随机抽取相当比例的同学进行试题问答;

医院很关注诚信,我们的系统也能识破您的任何作弊方式,并采取措施,请一定独立完成。 2 如果想修改答案

请按照试卷顺序作答,如有修改,请一定在提交小卷前完成,小卷提交后不能再修改

3 中途浏览器关闭

如答题过程中因停电,网络故障等原因造成中断,请退出并尽快再次按照相同的步骤进入考试,从中断处继续作答

4 请勿跳出作答页面

请不要跳出作答页面,尽可能关闭会弹出的软件,因为您的每一次跳出都会被记录